## How to register and get Full Access on PEA Digitals (peadigitals.com)?

#### **Introduction**

PEA Digitals is a digital platform provided by the PEA Association that offers various online resources, courses, and services for

- 1. Engineering Entrance Prep (BE/BSc CSIT)
- 2. Medical Entrance Prep (CEE)
- 3. Grade 11: Engineering Entrance Prep (BE/BSc IT)
- 4. Grade 11 Biology Group

# Follow the steps below to register, verify, and gain full access to your account on peadigitals.com.

#### Step 1: Open the Website

- Open a web browser (Google Chrome, Mozilla Firefox, Microsoft Edge, etc.).
- Go to https://peadigitals.com/.

|                                                                    | ete dia                | ital |                   |         |                                                                                                    |     |
|--------------------------------------------------------------------|------------------------|------|-------------------|---------|----------------------------------------------------------------------------------------------------|-----|
| n otform                                                           | farmer                 |      |                   |         |                                                                                                    |     |
| platform                                                           | tor yo                 | ur   |                   |         |                                                                                                    | v   |
| aspiratio                                                          | ne                     |      | 0 tth. 0m         | shoard  | · · · · · ·                                                                                                    |     |
| aspiratio                                                          | 115                    |      |                   | Note:   |                                                                                                    |     |
| It is not just about delivering the                                | lessons, it is more ab | out  |                   | • • • • |                                                                                                    |     |
| the overall entrance test prepar                                   | ation process includin | 1    | 3-                | -       | - 0                                                                                                    |     |
| Practice MCQs, Model tests and<br>by the expert team. This platfor | d the academic support | t    | 6.00              |         | • • • • • •                                                                                                    |     |
| everything you need for a succe                                    | essful entrance test.  |      | Wanted<br>Barrier |         | e cartante de la companya de la companya de la comp |     |
| So are you ready for the best a                                    | nd the most effective  |      |                   |         | -                                                                                                    | k - |
| learning experience?                                               |                        |      |                   |         |                                                                                                    |     |

#### Step 2: Navigate to the Registration Page

- > On the homepage, locate and click on the Register or Get Started button.
- > You will be directed to the registration form.

#### Step 3: You can register in 3 ways:

- 1. Email
- 2. Phone
- 3. Continue with your Google account
- Fill in the required information and proceed forward.
- You will be asked for an OTP, which you get in the

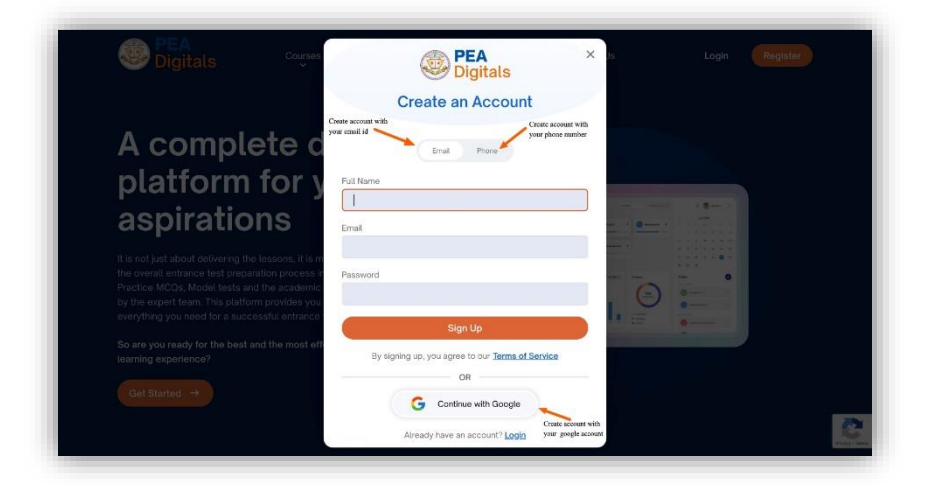

mobile number that you filled out during registration.

### Step 4: Choose and Buy the Package

After completing registration, you will be shown a dashboard with different available packages. Select the package you want and click "Buy Now," and then purchase it.

| PEA<br>Digitals |                                                    | 2.                                             |  |  |  |  |  |
|-----------------|----------------------------------------------------|------------------------------------------------|--|--|--|--|--|
| Dashboard       |                                                    |                                                |  |  |  |  |  |
| My Course       | You have not enr                                   | You have not enrolled into any course yet !    |  |  |  |  |  |
| B Teal Series   |                                                    |                                                |  |  |  |  |  |
| D Question Bank | Available courses for you                          |                                                |  |  |  |  |  |
| J My Notes      | A Medical Entrance Prep (CEE)                      | C Engineering Entrance Prep (BE/BSc CSIT)      |  |  |  |  |  |
| CR Books        | •                                                  |                                                |  |  |  |  |  |
| 9 Blogs         | Complete Entrance Teet Prep Package                | Complete Entrance Test Prep Package            |  |  |  |  |  |
| () Inbox        | Learn More Start Triat Buy Now                     | Learn More Start Trial Buy Now                 |  |  |  |  |  |
| Uve Class       |                                                    |                                                |  |  |  |  |  |
| Courses         |                                                    |                                                |  |  |  |  |  |
|                 | Grade 11: Engineering Entrance Prep<br>(BE/BSc IT) | 👶 Grade 11 - Biology Group                     |  |  |  |  |  |
|                 | Entrance Test Prep Package Related to Grade 11     | Entrance Test Prep Package Related to Grade 11 |  |  |  |  |  |
|                 | Learn More Start Trial Buy Now                     | Learn More Start Trial Buy Now                 |  |  |  |  |  |

#### Step 5: Payment Verification

Send a photo of the payment and registered mail address in viber 9803133333 or 9705133333.

## Step 6: Get access to PEA Digitals

We will assign you the class then you can do sign in at peadigitals.com and see

- 'My Course' section for Recorded Video Classes
- o 'Test Series' section for Daily/Weekly/Subject-wise/Chapter-wise mock tests
- o 'Question Bank' section for unlimited practice questions
- 'Books' section for PEA's Books in digitized form
- 'Live Class' section for Online Live Classes